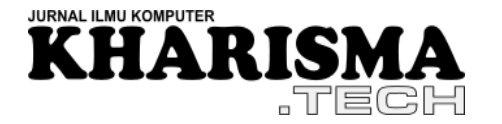

Volume: 18 no. 02 – September 2023- hlm. 41-54

# OPTIMASI WEBSITE TOKO KERJA MENGGUNAKAN UJI PERFORMA GOOGLE PAGESPEED INSIGHTS

Oleh:

**Frans Junior Wangsa<sup>1</sup>, Marlina<sup>2\*</sup>, Renny<sup>3</sup>** <sup>1,2,3</sup>Sistem Informasi, STMIK Kharisma Makassar e-mail: <sup>1</sup>fransjunior\_20@kharisma.ac.id, <sup>2</sup>marlina@kharisma.ac.id, <sup>3</sup>renny@kharisma.ac.id

Abstrak: Faktor utama yang membuat pengguna nyaman menggunakan website adalah performanya, website dengan waktu loading yang lama lebih cenderung ditinggalkan oleh pengunjung. Setelah melakukan pengujian pada website Toko Kerja menggunakan Google PageSpeed Insights, ditemukan banyak peluang yang bisa dilakukan untuk meningkatkan performa website Toko Kerja, Google PageSpeed Insights adalah tools yang dikembangkan oleh Google untuk menguji dan menganalisis performa suatu website pada desktop dan perangkat mobile serta memberikan saran untuk meningkatkan performa, aksesibilitas, dan SEO. Penelitian ini bertujuan untuk menganalisis website Toko Kerja menggunakan Google PageSpeed Insights, kemudian jika di bawah dari standar Google PageSpeed Insights, dilakukan optimasi agar sesuai atau harus di atas dari standar. Penelitian ini menggunakan jenis data kuantitatif, yang didapatkan dari hasil analisis tools Google PageSpeed Insights. Hasil analisis Google PageSpeed Insights adalah skor performa website menggunakan skala persen dan kecepatan website menggunakan ukuran waktu. Hasil penelitian menunjukkan bahwa setelah dilakukan perbaikan berdasarkan saran Google PageSpeed Insights, skor performa meningkat dari 85 menjadi 99, skor aksesibilitas meningkat dari 91 menjadi 100, dan skor SEO meningkat dari 70 menjadi 80. Berdasarkan hasil penelitian website Toko Kerja berhasil dioptimasi.

Kata kunci: Performa, Optimasi, Website, Toko Kerja, Google PageSpeed Insights

Abstract: The main factor that make users comfortable using a website was its performance, websites with long loading times were more likely to be abandoned by visitors. After testing the website of Toko Kerja using Google PageSpeed Insights, there were many opportunities that can be done to improve the performance of the website Toko Kerja, Google PageSpeed Insights was a tool developed by Google to test and analyze the performance of a website on desktops and mobile devices and provide advice to improve performance, accessibility, and SEO. This research aims to analyze the website of Toko Kerja using Google PageSpeed Insights, then if it was below the Google PageSpeed Insights standard, optimization will be carried out to match or be above the standard. This research used quantitative data, which was obtained from the analysis results of the Google PageSpeed Insights tool. The results of the Google PageSpeed Insights analysis were website performance scores using a percent scale and website speed using a time measure. The results show that after making improvements based on Google PageSpeed Insights suggestions, the performance score increased from 85 to 99, the accessibility score increased from 91 to 100, and the SEO score increased from 70 to 80. Based on the research results website Toko Kerja was optimized.

Keywords: Performance, Optimization, Website, Toko Kerja, Google PageSpeed Insights

<sup>\*</sup> Corresponding author : Marlina (marlina@kharisma.ac.id)

#### 1. PENDAHULUAN

Toko Kerja merupakan salah satu start up yang dikembangkan dalam bentuk website oleh tim LazyBum yang terdiri dari tiga mahasiswa di STMIK Kharisma Makassar, Toko Kerja dikembangkan untuk mempertemukan freelancer dan klien yang ingin mencari dan menggunakan jasa freelancer. Freelancer merupakan orang yang bekerja secara bebas tanpa terikat kontrak pada suatu perusahaan atau organisasi tertentu. Freelancer bebas untuk menerima atau menolak pekerjaan yang ditawarkan kepadanya karena tidak terikat kontrak apa pun, freelancer mengerjakan proyek setelah berbicara dengan klien dan terikat ikatan kerja sesuai kesepakatan bersama. Freelancer dapat melakukan registrasi atau login pada website Toko Kerja dan menjual jasa yang ingin ditawarkan oleh freelancer. Jika pengunjung tertarik dengan jasa yang ditawarkan oleh freelancer, maka pengunjung dapat melakukan registrasi atau login kemudian melakukan komunikasi melalui media chat yang telah disediakan. Setelah itu pengunjung dapat melakukan pembayaran jika sudah sepakat terhadap jasa dan harga yang ditawarkan freelancer, pembayaran dilakukan melalui Toko Kerja sehingga uang tetap aman sampai freelancer selesai mengerjakan proyek. Website Toko Kerja dapat diakses melalui link berikut http://www.tokokerja.com/. Salah satu misi Toko Kerja adalah membuat pengguna nyaman ketika berkunjung ke website Toko Kerja.

Faktor utama yang membuat pengguna nyaman menggunakan website adalah performanya[1], website dengan waktu loading yang lama lebih cenderung ditinggalkan oleh pengunjung. Menurut artikel yang ditulis oleh Maura Monaghan[2], 1 dari 4 pengunjung meninggalkan website dengan waktu loading lebih dari 4 detik, 46% pengguna tidak mengunjungi kembali website dengan performa yang buruk, 64% pembeli belanja di tempat lain ketika tidak puas dengan kunjungannya pada website, dan penundaan loading 1 detik mengurangi kepuasan pengguna sebanyak 16%. Selain kecepatan website mempengaruhi pengalaman pengunjung, kecepatan website juga mempengaruhi peringkat pada mesin pencari. Karena itu penting untuk melakukan pengujian performa website secara berkala dan melakukan optimasi performa website agar menjadi lebih baik. Salah satu tools yang sering digunakan untuk melakukan pengujian performa website adalah Google PageSpeed Insights. Google PageSpeed Insights adalah tools gratis yang menawarkan laporan kecepatan website paling akurat dibanding tools lainnya. Selain itu, karena tools ini dirilis oleh Google sehingga indikator penilaian yang digunakan sesuai dengan standar Google. Teknologi Lighthouse telah digunakan secara resmi oleh Google PageSpeed Insights sejak November 2018, Lighthouse adalah alat terpisah yang digunakan untuk memeriksa kinerja website dalam bentuk extension Chrome. Google PageSpeed Insights dapat memberikan analisis yang lebih lengkap dan akurat dengan menjadikan Lighthouse sebagai mesin analisis utama[3].

Setelah melakukan pengujian pada *website* Toko Kerja menggunakan Google PageSpeed Insights, ditemukan banyak peluang yang bisa dilakukan untuk meningkatkan performa *website* Toko Kerja. Seperti ukuran gambar yang terlalu besar, menghapus JS/CSS yang tidak digunakan, menambahkan atribut, dan mengurutkan penggunaan *heading*. Dengan menerapkan hal-hal tersebut, meningkatkan performa *website* Toko Kerja

#### Jurnal Ilmu Komputer

#### KHARISMA TECH

menjadi lebih baik dari sebelumnya. Pada penelitian ini, peneliti melakukan observasi pada hasil analisis Google PageSpeed Insights untuk mencari masalah dan solusi. Kemudian melakukan optimasi terhadap *website* Toko Kerja untuk meningkatkan performa *website* Toko Kerja.

# 2. METODE PENELITIAN

# 2.1 Tahapan Penelitian

Tahapan penelitian yang dilakukan oleh peneliti dapat dilihat pada Gambar 1.

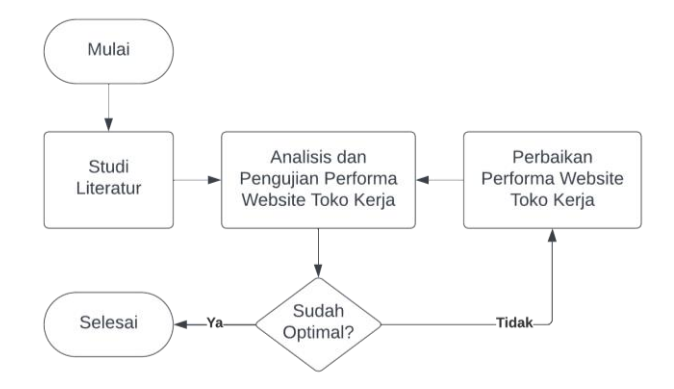

Gambar 1. Alur Penelitian

Gambar 1 adalah tahapan penelitian yang dilakukan, pertama peneliti melakukan studi literatur untuk menambah informasi sebelum melakukan analisis. Kemudian peneliti melakukan analisis dan pengujian performa *website* Toko Kerja menggunakan Google PageSpeed Insights. Jika hasil analisis dan pengujian menunjukkan performa *website* belum optimal maka dilakukan perbaikan performa *website* Toko Kerja. Setelah dilakukan perbaikan, dilakukan analisis dan pengujian ulang untuk melihat apakah performa sudah optimal atau belum. Jika belum optimal maka dilakukan perbaikan kembali, jika sudah optimal maka penelitian selesai. Dan terakhir peneliti menarik kesimpulan dari hasil penelitian.

## 2.2 Jenis Data

Penelitian ini menggunakan jenis data kuantitatif, yang didapatkan dari hasil analisis *tools* Google PageSpeed Insights. Hasil analisis Google PageSpeed Insights adalah skor performa *website* menggunakan skala persen dan kecepatan *website* menggunakan ukuran waktu.

## 2.3 Sumber Data

1. Data Primer

Penelitian ini menggunakan jenis data kuantitatif, yang didapatkan dari hasil analisis *tools* Google PageSpeed Insights. Hasil analisis Google PageSpeed Insights adalah skor performa *website* menggunakan skala persen dan kecepatan *website* menggunakan ukuran waktu

2. Data Sekunder

#### Jurnal Ilmu Komputer

Penelitian ini menggunakan jenis data kuantitatif, yang didapatkan dari hasil analisis *tools* Google PageSpeed Insights. Hasil analisis Google PageSpeed Insights adalah skor performa *website* menggunakan skala persen dan kecepatan *website* menggunakan ukuran waktu

# 2.4 Metode Pengumpulan Data

1. Metode Observasi

Pada penelitian ini peneliti mengumpulkan data dengan melakukan observasi. Peneliti mengamati hasil analisis *tools* Google PageSpeed Insights terhadap performa *website* Toko Kerja.

2. Studi Literatur

Pada penelitian ini peneliti mencari dan membaca tulisan-tulisan yang layak untuk menambah informasi dalam melakukan observasi pada hasil analisis performa *website* Toko Kerja dengan menggunakan *tools* Google PageSpeed Insights dan untuk menyelesaikan masalah.

## 2.5 Metode Pengolahan Data

Pada penelitian ini data diolah secara *real time* dengan bantuan *tools* Google PageSpeed Insights, *tools* melakukan analisis *website* Toko Kerja dan menampilkan hasil analisisnya pada saat itu juga. Kemudian peneliti melakukan observasi terhadap hasil analisis *tools* dengan informasi tambahan dari studi literatur untuk mendapatkan informasi berkualitas sehingga peneliti dapat menarik kesimpulan yang valid. Hasil analisis *tools* Google PageSpeed Insights yang diamati adalah *Performance*, *First Contentful Paint*, *Speed Index*, *Largest Contentful Paint*, *Time to Interactive*, *Total Blocking Time*, *Cumulative Layout Shift*, *Opportunities*, *Diagnostics*, dan *Accessibility*.

## 3. HASIL DAN PEMBAHASAN

Berdasarkan hasil analisis Google PageSpeed Insights terhadap performa *website* Toko Kerja, perlu untuk dilakukan optimasi performa. Optimasi dilakukan berdasarkan standar dan saran yang didapatkan dari hasil analisis Google PageSpeed Insights. Ada 3 saran optimasi yang diberikan Google PageSpeed Insights terhadap performa *website* Toko Kerja, yaitu :

## 1. Saran perbaikan Google PageSpeed Insights pertama

Berdasarkan saran perbaikan Google PageSpeed Insights pada gambar 2, disarankan untuk melakukan optimasi pada gambar yang digunakan pada *website* Toko Kerja yaitu menggunakan ukuran gambar yang sesuai dan *next-gen* format pada gambar di *website* Toko Kerja.

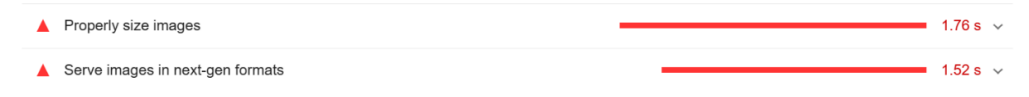

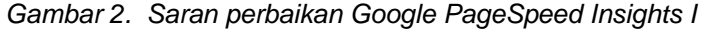

## a. Properly size images

Berdasarkan saran dari Google PageSpeed Insights pada gambar 2 untuk menggunakan ukuran gambar yang sesuai pada website Toko Kerja, maka dilakukan resize ukuran gambar sebelum diupload ke website, dengan cara mengecilkan menjadi 70% dari ukuran Berdasarkan rekomendasi dari platform https://openai.com/, jika gambar aslinya. digunakan untuk tampilan web, biasanya mengurangi ukuran gambar 30% - 50% dari resolusi aslinya dapat menghasilkan ukuran file yang lebih kecil dengan mempertahankan Pada penelitian ini peneliti menggunakan pengurangan kualitas yang cukup baik. persentase terkecil yakni 30%, sehingga gambar yang diresize untuk kebutuhan konten website tetap berada pada kualitas 70% dari aslinya. Pada kualitas gambar dengan persentase 70%, tetap menghasilkan kualitas gambar yang bagus dan ukuran yang kecil sehingga dapat mengurangi waktu saat muat halaman website. Untuk mengecilkan gambar peneliti menggunakan Group Docs Conversion App yang dapat diakses melalui link berikut https://www.groupdocs.app/. Pada gambar 3 peneliti mengupload gambar untuk dikecilkan ukurannya menggunakan Group Docs Conversion App.

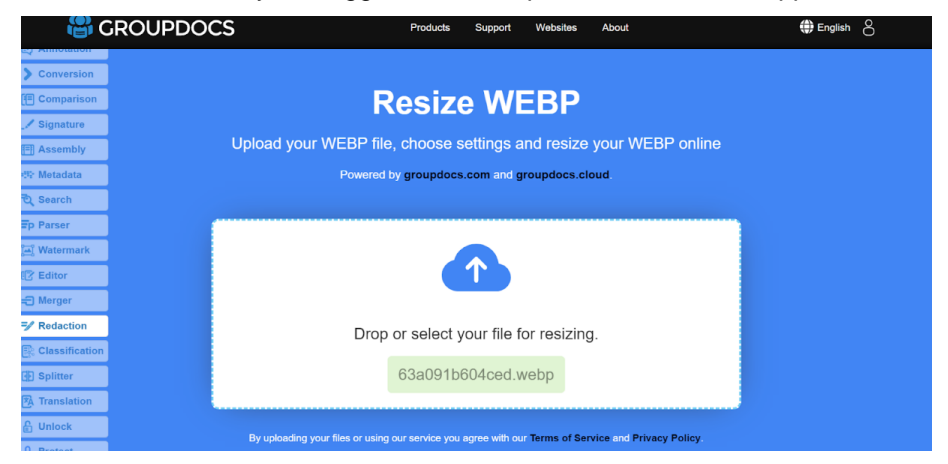

Gambar 3. Cara menggunakan Group Docs

Setelah gambar berhasil di*upload* seperti pada gambar 3, maka peneliti melakukan pengecilan gambar menggunakan mode *resize by percent* sehingga peneliti dapat mengecilkan ukuran gambar 70% dari ukuran asli gambar. Gambar 4 merupakan proses pengecilan gambar pada *website* Toko Kerja, setelah ditemukan ukuran yang tepat peneliti mengeklik *resize now* dan hasil gambar yang telah dikecilkan tersimpan.

| Jurnal Ilmu Komputer |         |                   |                |                | KHARISMA TECH |  |  |
|----------------------|---------|-------------------|----------------|----------------|---------------|--|--|
|                      |         |                   |                |                |               |  |  |
|                      |         |                   |                |                |               |  |  |
|                      |         | Resize by percent | Resize by wi   | dth and height |               |  |  |
|                      | Size, % | 70                |                |                | _             |  |  |
|                      |         |                   |                |                |               |  |  |
|                      |         | Quality:          | High Quality ~ |                |               |  |  |
|                      |         |                   |                |                |               |  |  |
|                      |         | RE                | SIZE NOW       |                |               |  |  |

Gambar 4. Cara menggunakan Group Docs

Pada gambar 5 merupakan *file images* yang telah dikecilkan ukurannya menjadi 70% dari ukuran asli *file images*.

| P File Manager                  | File Manager Sea                                                       |               |  |  |  |
|---------------------------------|------------------------------------------------------------------------|---------------|--|--|--|
| + File + Folder @ Copy + Move . | 🕻 Upioad 🛓 Download 🗶 Delete 💙 Restore 📲 Rename 🖋 Edit 😰 HTML Editor 🖌 | P Permissions |  |  |  |
| Public_html/ImagesSamples Go    | Reload  Select All □Unselect All Unselect All                          | View Tra      |  |  |  |
| Collapse All                    | Name                                                                   | Size          |  |  |  |
| - 🔤 😤 (/home/n1608748)          | 639tc326652a6.webp                                                     | 11.18 KB      |  |  |  |
| + 🖿 etc                         | 639fc32665cee.webp                                                     | 42.07 KB      |  |  |  |
| togs                            | 639fc32667ad4.webp                                                     | 42.07 KB      |  |  |  |
| + 🔤 public_ftp                  | 63a00805b6b73.webp                                                     | 66.09 KB      |  |  |  |
| + public_html                   | 63a0805b6d12.webp                                                      | 193.87 KB     |  |  |  |
| + 1 tmp                         | 63a08f05b8f47.webp                                                     | 33.08 KB      |  |  |  |
|                                 | 63a0906a99d0e webp                                                     | 18.26 KB      |  |  |  |

Gambar 5. File images yang ukurannya telah diperkecil

Setelah dilakukan *resize* gambar dengan mengecilkan ukuran gambar 70% dari ukuran aslinya, kemudian dilakukan kembali pengujian dengan menggunakan Google PageSpeed Insights. Berdasarkan hasil uji performa Google PageSpeed Insights pada gambar 6, kecepatan *loading* gambar bertambah cepat dari yang sebelumnya 1.76 detik menjadi 0.75 detik.

| Properly size images        |                                                                                                    |                                                    |               | 0.75s 🔨              |
|-----------------------------|----------------------------------------------------------------------------------------------------|----------------------------------------------------|---------------|----------------------|
| Serve images that are appro | es.                                                                                                    |                                                    |               |                      |
|                             |                                                                                                    | URL                                                | Resource Size | Potential<br>Savings |
| tokokerja.com 1st Party     |                                                                                                    |                                                    | 231.7 KiB     | 204.6 KiB            |
| Mike Joki                   | Sample1<br><img <br="" class="card-img-top img-&lt;br&gt;thumbnail"/> src="ImagesSamples/63b848d061<br>a19.webp" alt="Sample1"> | /ImagesSamples/63b848d061a19.webp (tokoker ja com) | 39.5 KIB      | 38.4 KIB             |
|                             | Sample1<br><img class="card-img-top img-</th> <th>IlmaneeSamnlee/R9d9a7cf90004 wehn Italiakari</th> <th></th> <th></th>         | IlmaneeSamnlee/R9d9a7cf90004 wehn Italiakari       |               |                      |

Gambar 6. Hasil analisis Google PageSpeed Insights setelah ukuran images diperkecil

#### b. Serve images in next-gen formats

Berdasarkan saran dari Google PageSpeed Insights pada gambar 2 untuk menggunakan *next-gen* format, gambar yang sebelumnya disimpan dengan menggunakan format png atau jpg, sekarang diubah menjadi format webp. Webp merupakan format gambar yang diciptakan oleh Google untuk mempercepat *loading* halaman web dengan ukuran *file* yang lebih kecil, namun tetap menjaga kualitas gambar yang dihasilkan. Ini dicapai dengan menggunakan teknologi kompresi yang lebih efisien dari pada format gambar standar seperti JPEG dan PNG. Untuk mengonversi *file images* dengan format standar JPEG dan PNG menjadi webp, peneliti menggunakan Convertio yang dapat diakses melalui *link* berikut <u>https://convertio.co/id/</u>. *File images* yang dikonversi formatnya di*upload* seperti pada gambar 7.

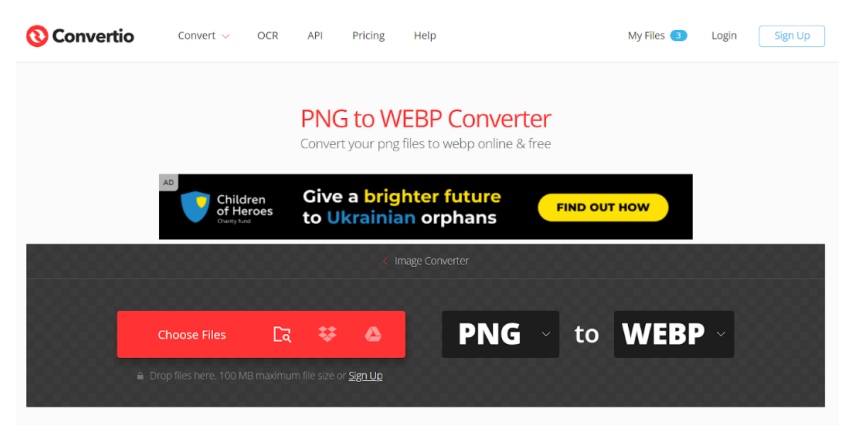

Gambar 7. Cara menggunakan Convertio

Pada gambar 8 merupakan gambar setelah *file images* di*upload*, setelah *file* berhasil di*upload* peneliti mengeklik *convert* dan menunggu hingga konversi berhasil dilakukan.

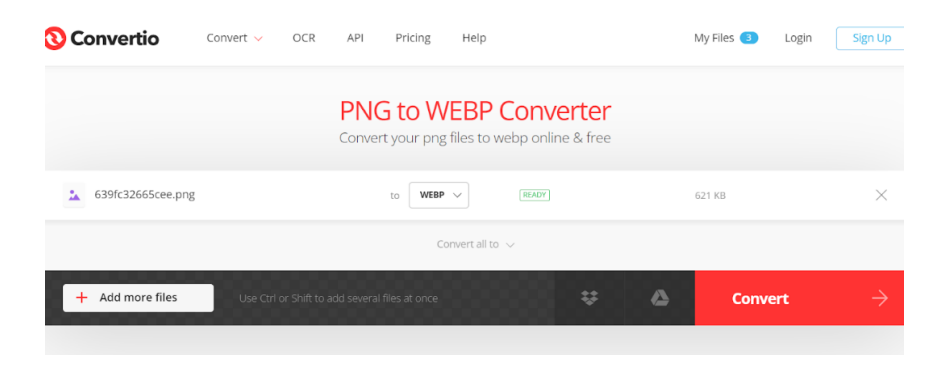

Gambar 8. Cara menggunakan Convertio

Setelah *file images* berhasil dikonversi menjadi webp, *file images* di*download*. Gambar 9 menunjukkan *file images* telah berhasil dikonversi dan siap untuk di*download*.

| Jurnal Ilmu Komputer   |                                                                            |               | KHARISMA T    | ECH |
|------------------------|----------------------------------------------------------------------------|---------------|---------------|-----|
| Convertio Convert -> C | CR API Pricing Help                                                        | My Files      | Login Sign Up |     |
|                        | Conversion completed!<br>Download your converted file                      |               |               |     |
| ▲ 639fc32665cee.webp   | (FINISHED)                                                                 | WEBP / 324 KB | Download      |     |
|                        | Files will be stored for 24 hours. Go to My Files to delete them manually. |               |               |     |
|                        | Convert more files                                                         |               |               |     |

Gambar 9. Cara menggunakan Convertio

Pada gambar 10 memperlihatkan *file images* pada *website* Toko Kerja yang disimpan pada *database* telah menggunakan format webp sesuai dengan saran dan standar yang diberikan oleh Google PageSpeed Insights.

| sample1 | varchar(256) | ~ | ImagesSamples/639fc326652a6.webp |
|---------|--------------|---|----------------------------------|
| sample2 | varchar(256) | ~ | ImagesSamples/639fc32665cee.webp |
| sample3 | varchar(256) | ~ | ImagesSamples/639fc32667ad4.webp |
|         |              |   |                                  |

Gambar 10. Penyimpanan images pada database menggunakan format webp

Berdasarkan saran Google PageSpeed Insights pada gambar 2 untuk menggunakan gambar dengan *next-gen* format, maka semua gambar termasuk *icon* yang digunakan pada *website* Toko Kerja menggunakan format webp. Pada gambar 11 merupakan *source code website* Toko Kerja yang telah dioptimasi sesuai dengan saran Google PageSpeed Insights pada gambar 2 untuk menggunakan gambar *next-gen* format yaitu webp.

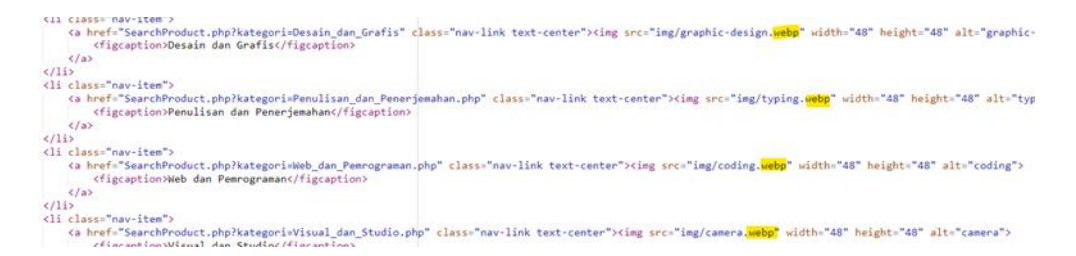

Gambar 11. Source code setelah file images menggunakan format webp

## 2. Saran perbaikan Google PageSpeed Insights kedua

Berdasarkan saran perbaikan Google PageSpeed Insights pada gambar 12, disarankan untuk menambahkan atribut "alt" pada gambar yang berfungsi untuk memberikan deskripsi alternatif pada gambar. Dan berdasarkan saran dari Google PageSpeed Insights untuk menyesuaikan urutan *heading* yang digunakan berdasarkan urutan yang sesuai yaitu dimulai dari h1 – h6.

| rnal IImu | I Komputer KHARISMA                                                                                                    | TEC |
|-----------|----------------------------------------------------------------------------------------------------|-----|
|           | Image elements do not have [alt] attributes                                                                                                    |     |
| These     | are opportunities to improve the semantics of the controls in your application. This may enhance the experience for users of assistive technology, like a screen reader. |     |
| NAVI      | GATION                                                                                                    |     |
|           | Heading elements are not in a sequentially-descending order                                                                                                    |     |
|           |                                                                                                    |     |

Gambar 12. Saran perbaikan Google PageSpeed Insights II

# a. Image elements do not have [alt] attributes

Source code website Toko Kerja pada gambar 13 yang belum dioptimasi belum memiliki atribut "alt" pada gambar yang ada pada *website* Toko Kerja sehingga berdasarkan saran Google PageSpeed Insights pada gambar 12 disarankan untuk menambahkan atribut "alt" pada gambar yang ada di *website* Toko Kerja.

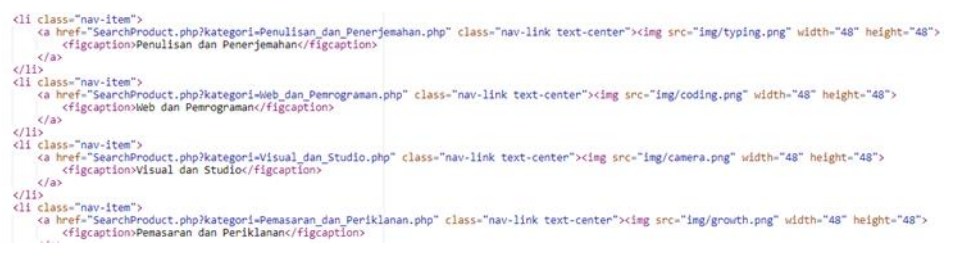

Gambar 13. Source code sebelum ditambahkan atribut alt pada images

Berdasarkan saran dari Google PageSpeed Insights pada gambar 12 untuk menambahkan atribut "alt" pada gambar, pada *source code* di gambar 14 yang terdapat di *class* navbar yang berguna untuk menampilkan *icon* produk, diberikan atribut "alt" yang berisikan nama dari menu-menu tersebut. Atribut "alt" pada *tag* "img" HTML berfungsi memberikan deskripsi alternatif tentang gambar yang ditampilkan pada halaman web. Ini membantu pengguna yang tidak dapat melihat gambar karena masalah aksesibilitas atau perangkat yang tidak kompatibel untuk tetap memahami konten gambar pada halaman web.

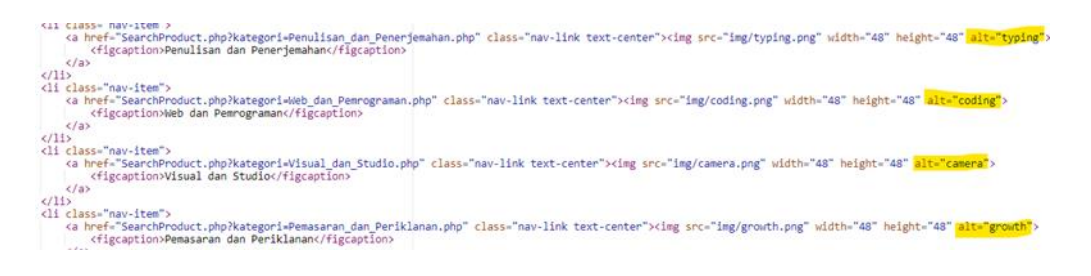

Gambar 14. Source code setelah ditambahkan atribut alt pada images

# b. Heading elements are not in a sequentially-descending order

Berdasarkan saran Google PageSpeed Insights pada gambar 12 untuk mengurutkan elemen *heading* yang digunakan pada *website* Toko Kerja sesuai dengan urutan yaitu h1 – h6. Pada gambar 15 merupakan *source code website* sebelum dioptimasi, elemen *heading* yang digunakan belum berurutan dari h1 – h6.

Jurnal Ilmu Komputer

#### KHARISMA TECH

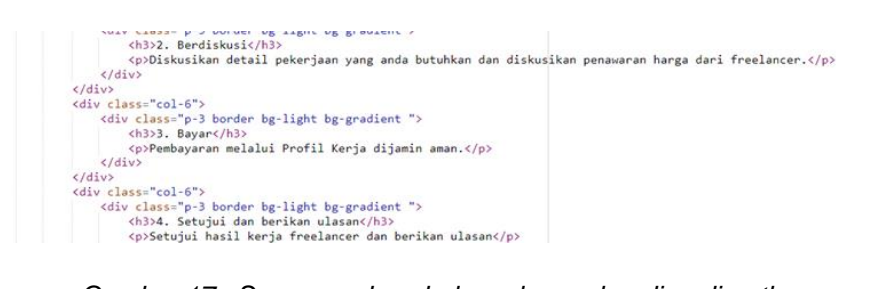

Gambar 17. Source code sebelum elemen heading diurutkan

Berdasarkan saran dari Google PageSpeed Insights untuk mengurutkan penggunaan elemen *heading* dari h1 – h6. *Source code* pada gambar 16, untuk deklarasi *tag heading* diperbaiki sehingga berurutan. Untuk *heading* pertama dideklarasikan menggunakan h1 dan untuk *heading* di bawahnya menggunakan h2 dan seterusnya jika ada tambahan elemen *heading* yang ingin ditambahkan.

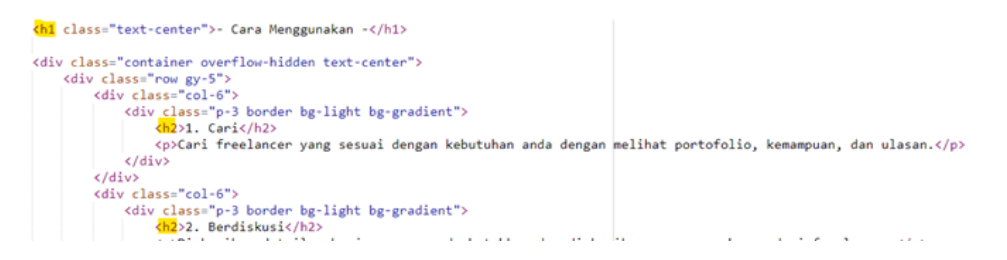

Gambar 16. Source code setelah elemen heading diurutkan

3. Saran perbaikan Google PageSpeed Insights ketiga

Berdasarkan saran perbaikan Google PageSpeed Insights pada gambar 17, disarankan untuk menambahkan elemen *width* dan *height* pada gambar yang ada di *website* Toko Kerja. Dengan menambahkan elemen *width* dan *height* memberikan dimensi gambar yang ditampilkan pada *website* Toko Kerja.

| • | Image elements do not have explicit width and height                                                                              | ^ |  |
|---|----------------------------------------------------------------------------------------------------|---|--|
|   | Set an explicit width and height on image elements to reduce layout shifts and improve CLS. Learn how to set image dimensions CLS |   |  |

#### Gambar 17. Saran perbaikan Google PageSpeed Insights III

Berdasarkan saran perbaikan Google PageSpeed Insights pada gambar 18 terdapat *error* browser yaitu terdapat *line script* yang tidak digunakan. Maka *line script* perlu untuk dihapus sehingga *script* yang tidak digunakan tidak di*load* saat *website* Toko Kerja dibuka dan mempercepat waktu *loading website* Toko Kerja saat dibuka.

| • | Browser errors                   | s were logged to the console                                                                                                    | ^ |
|---|----------------------------------|----------------------------------------------------------------------------------------------------|---|
|   | Errors logged to more about this | the console indicate unresolved problems. They can come from network request failures and other browser concerns. Learn errors in console diagnostic audit |   |
|   | Source                           | Description                                                                                                    |   |

Gambar 18. Saran perbaikan Google PageSpeed Insights IV

a. Image elements do not have explicit width and height

Berdasarkan saran Google PageSpeed Insights pada gambar 17 untuk menambahkan atribut *width* dan *height* pada elemen *images* yang nantinya memberikan dimensi gambar pada *images* yang ada di *website* Toko Kerja. Pada gambar 19 merupakan *source code website* Toko Kerja yang belum memiliki atribut *width* dan *height* pada elemen *images*.

## Gambar 19. Source code sebelum images ditambahkan atribut width dan height

Berdasarkan saran dari Google PageSpeed Insights, pada gambar 20 merupakan *source code website* Toko Kerja yang diberikan atribut *width* (lebar) dan *height* (tinggi), dengan memberikan atribut *width* dan *height* pada *tag* img di HTML memungkinkan untuk menentukan dimensi gambar yang ditampilkan di halaman web. Sehingga browser dapat memperkirakan ruang yang diperlukan untuk menampilkan gambar sebelum seluruh halaman web diunduh, dan ini dapat mempercepat waktu *loading* halaman serta meningkatkan pengalaman pengguna.

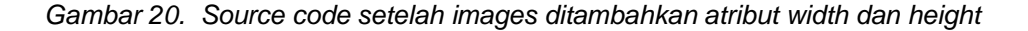

#### b. Browser errors were logged to the console

Berdasarkan saran Google PageSpeed Insights pada gambar 18 terdapat browser *error* karena terdapat *line script* yang tidak digunakan. Oleh karena itu maka *line script* tersebut dihapus sesuai dengan saran Google PageSpeed Insights. Pada gambar 21 merupakan *source code website* Toko Kerja dengan *line script* yang tidak digunakan dan belum dihapus.

clink heef="https://cdn.jsdeliwr.net/nps/bootstrap@5.2.2/dist/css/bootstrap.min.js" integrity="sha384-zen887qx51qx21Bv4a8tk2rd4q28tep51Dbcrceuxq:jreF/et38q98bv1HTR cscript src="https://cdn.jsdeliwr.net/nps/bootstrap@6.4.1/dist/js/bootstrap.min.js" integrity="sha384-uf50F2E50v2D1uddj003u9B3njuU41h7wavd1iqfktj0ud86CEx130g81fu86" crossorigin="an cstyle> \_footer {

#### Gambar 21. Source code sebelum script dihapus

Berdasarkan saran dari Google PageSpeed Insights, perlu untuk menghapus *line* untuk *script* jsdelivr.net/npm/bootstrap@4.4.1/dist/js/bootstrap.min.js yang terdapat pada *file* Footer.php. Dengan cara ini mengakibatkan *script* yang tidak terpakai tidak dipaksa untuk di*load* saat *website* dibuka.

#### KHARISMA TECH

clips heef-http://cm.jtsdliv-net/np/botstrag6.1.2/dist/ss/botstrap.mln.cs\* rel="tylesheet" integrity="shalk-sfor2d370212hwald2/sfor212bwald2/sfor212bwald sfor212bwald2/sfor212bwald2/sfor212bwald2/sfor212bwald2/sfor212bwald2/sfor212bwald2/sfor212bwald2/sfor212bwald2/sfor212bwald2/sfor212bwald2/sfor212bwald2/sfor212bwald2/sfor212bwald2/sfor212bwald2/sfor212bwald2/sfor212bwald2/sfor212bwal

#### Gambar 24. Source code setelah script dihapus

## 3.1 Hasil analisis Google PageSpeed Insights

Setelah dilakukan optimasi *website* Toko Kerja sesuai dengan saran dan standar dari hasil analisis Google PageSpeed Insights, kemudian dilakukan kembali analisis menggunakan Google PageSpeed Insights untuk mengetahui perbandingan skor performa sebelum dan setelah dilakukan optimasi *website* Toko Kerja. Pada gambar 23 merupakan hasil analisis Google PageSpeed Insights sebelum dilakukan optimasi berdasarkan saran dan standar Google PageSpeed Insights. Dengan skor performa 85, aksesibilitas 91, dan SEO 70.

| (8     | 5     | (91)          | (92)           | 70  | )                      |            |      |  |
|--------|-------|---------------|----------------|-----|------------------------|------------|------|--|
| Perfor | mance | Accessibility | Best Practices | SEO |                        |            |      |  |
|        |       |               |                |     |                        |            |      |  |
|        |       |               | Survey .       | -   | Taka                   | Karin      | ie i |  |
| 105    |       |               |                |     | toko<br>treelancer yan | g semporna |      |  |
|        |       |               |                |     |                        |            |      |  |

Gambar 23. Hasil analisis Google PageSpeed Insights sebelum optimasi

Pada gambar 24 merupakan hasil analisis Google PageSpeed Insights setelah *website* Toko Kerja dioptimasi berdasarkan saran dan standar Google PageSpeed Insights. Hasil analisis menunjukkan skor performa 99, aksesibilitas 100, dan SEO 80.

| Report from Jul 17, 2023, 7:45:50 PM           |                |
|------------------------------------------------|----------------|
| https://tokokerja.com/                         | Analyze        |
| Mobile Desktop                                 |                |
| Discover what your real users are experiencing | ① No Data      |
| Diagnose performance issues                    |                |
| 99 (188 (92) (89)                              |                |
| Performance Accessibility Best Practices SEO   |                |
|                                                |                |
| Tolki Korja                                    | and the second |

Gambar 24. Hasil analisis Google PageSpeed Insights setelah optimasi

Berdasarkan hasil analisis Google PageSpeed Insights setelah dilakukan optimasi *website* Toko Kerja, performa *website* Toko Kerja meningkat 11 angka dari 85 menjadi 99, aksesibilitas meningkat 9 angka dari 91 menjadi 100, dan SEO meningkat 10 angkat dari 70 menjadi 80. Dengan meningkatnya skor performa, aksesibilitas, dan SEO menunjukkan bahwa *website* Toko Kerja berhasil dioptimasi dan meningkat performanya. Dengan peningkatan ini membuat pengguna lebih percaya dan nyaman menggunakan *website* Toko Kerja.

## 4. Kesimpulan

Berdasarkan hasil penelitian yang dilakukan, dapat disimpulkan bahwa saran perbaikan yang diberikan Google PageSpeed Insights yaitu mengecilkan ukuran gambar, menggunakan gambar dengan format webp, menambahkan atribut alt, *width*, dan *height* pada gambar, mengurutkan penggunaan *heading*, dan menghapus *line script* yang tidak digunakan. Setelah dilakukan perbaikan berdasarkan saran Google PageSpeed Insights, skor performa meningkat dari 85 menjadi 99, skor aksesibilitas meningkat dari 91 menjadi 100, dan skor SEO meningkat dari 70 menjadi 80. Berdasarkan hasil analisis Google PageSpeed Insights *website* Toko Kerja berhasil dioptimasi.

# DAFTAR PUSTAKA

- [1] H. A. Tengriano, A. Yunus, and Sudirman, "Analisis Performa website Ayomulai Menggunakan gtmetrix Dan Page speed insights," *KHARISMA Tech*, vol. 17, no. 2, pp. 199–213, 2022. doi:10.55645/kharismatech.v17i2.347
- [2] M. Monaghan, "Website load time statistics: Why speed matters in 2023," Website Builder Expert, https://www.websitebuilderexpert.com/building-websites/website-load-timestatistics/ (accessed Jul. 14, 2023).
- [3] S. F. Utami, "Cara Menggunakan google pagespeed insight, Berguna Untuk website!," Whello Indonesia, https://whello.id/tips-digital-marketing/cara-menggunakan-googlepagespeed-insight/#Kenapa\_Saya\_Harus\_Menggunakan\_Google\_PageSpeed\_Insights (accessed Jul. 28, 2023).
- [4] S. Yason, Sudirman, and A. Yunus, "Analisis Performa website Sclean Menggunakan Pingdom tools dan page speed insights," *KHARISMA Tech*, vol. 17, no. 1, pp. 113–124, 2022. doi:10.55645/kharismatech.v17i1.213
- [5] I. G. Suryawan, I. G. Satyawati, I. W. Purnama, and I. M. Arsana, "Evaluasi Dan Redesign website Menggunakan system usability scale Dan Automated Software Testing," JST (Jurnal Sains dan Teknologi), vol. 11, no. 1, 2022. doi:10.23887/jstundiksha.v11i1.40785
- [6] D. Haryanto and Z. R. Saputra Elsi, "Analisis performance progressive web apps Pada Aplikasi Shopee," Jurnal Ilmiah Informatika Global, vol. 12, no. 2, 2021. doi:10.36982/jiig.v12i2.1944
- [7] A. M. Dawis and I. Setiawan, "Evaluation of the website 'AISYIYAH surakarta of university performance based on search engine optimization using automated software testing Gtmetrix," *International Journal of Computer and Information System (IJCIS)*, vol. 3, no. 1, pp. 17–20, 2022. doi:10.29040/ijcis.v3i1.56

- [8] D. Cristianto and I. R. Widiasari, "Analisis Web Performance Load Test setelah menggunakan azure waf studi Kasus Pada APLIKASI ERP," *Building of Informatics, Technology and Science (BITS)*, vol. 3, no. 4, pp. 593–603, 2022. doi:10.47065/bits.v3i4.1438
- [9] M. A. Athallah and K. Kraugusteeliana, "Analisis Kualitas website Telkomsel Menggunakan metode webqual 4.0 Dan Importance Performance Analysis," *CogITo Smart Journal*, vol. 8, no. 1, pp. 171–182, 2022. doi:10.31154/cogito.v8i1.374.171-182
- [10] "Web performance," Wikipedia, https://en.wikipedia.org/wiki/Web\_performance (accessed Jul. 14, 2023).
- [11] A. P. Dwi Gita Andini, D. Wahyuningsih, and M. Yunus, "Analisis Dan Peningkatan Performa Aplikasi Berbasis website Menggunakan Stress Tools Gtmetrix," *TEMATIK*, vol. 9, no. 2, pp. 191–201, 2022. doi:10.38204/tematik.v9i2.1071
- [12] "What is website optimization?," Optimizely, https://www.optimizely.com/optimizationglossary/website-optimization (accessed Jul. 14, 2023).
- [13] M. Huda, "Analisis Kualitas website universitas Sebagai media Informasi Dengan METODE WEBQUAL 4.0," Jurnal Indonesia: Manajemen Informatika dan Komunikasi, vol. 4, no. 1, pp. 241–254, 2023. doi:10.35870/jimik.v4i1.166
- [14] V. Vasilijević, N. Kojić, and N. Vugdelija, "New approach in quantifying user experience in web-oriented applications," Fourth International Scientific Conference ITEMA Recent Advances in Information Technology, Tourism, Economics, Management and Agriculture, 2020. doi:10.31410/itema.2020.9
- [15] Md. T. Hossain, R. Hassan, M. Amjad, and Md. A. Rahman, "Web performance analysis: An empirical analysis of e-commerce sites in Bangladesh," *International Journal of Information Engineering and Electronic Business*, vol. 13, no. 4, pp. 47–54, 2021. doi:10.5815/ijieeb.2021.04.04